## بسمه تعالى

## راهنمای ورود به پنل دانشگاه در سامانه جذب نخبگان وظیفه و ایجاد فرصت پژوهشی

۱. ابتدا وارد سامانه ساجد و سیس بخش «سامانه جذب نخبگان وظیفه» شوید.

| COC          |                                                  |                              |       |
|--------------|--------------------------------------------------|------------------------------|-------|
|              |                                                  | سامانه جذب نخبگان وظيفه      |       |
|              | بلاز جذب تخان                                    | شناسه کاربری<br>شناسه کاربری | R Sta |
|              | سامانه جذب نخبگان و<br>استخدادهای برتر وزرت علوم | رمز عبور<br>رمز عبور         |       |
| A CONTRACTOR |                                                  | مرا بخاطر ہسیار              |       |
|              |                                                  | ورود                         |       |
|              |                                                  |                              |       |

 در بخش شناسه کاربری ایمیل تخصیص داده شده به دانشگاه و در رمز عبور شماره تماسی که در سامانه امریه پیش تر معرفی شده است وارد کنید. الگوی ایمیل شما در سامانه نخبگان به قرار زیر است:

user@···.msrt

به جای عدد ۰۰۰ آیدی حساب کاربریتان در سامانه امریه را وارد کنید. برای مثال:

user@\o\.msrt

۳. در منوی سمت راست روی گزینه «فرصتهای پژوهشی» کلیک کرده و سپس روی گزینه افزودن فرصت تحقیقاتی کلیک کنید.

|              |                                 | تھای پژوھشی کاربردی                           | فرصتهای پژوهشی کاربردی   🍙 🔻 فرص            | الله:<br>فرصتهای پژوهشی: |
|--------------|---------------------------------|-----------------------------------------------|---------------------------------------------|--------------------------|
|              | صت جدید                         | مشاهده فرصتهای پژوهشی و افزودن فرر            | + افزودن فرصت پژوهشی کاربردی                | 📰 درخواستها              |
|              |                                 |                                               | جستجو: برای جستجوی هوشمند شروع به تایپ کنید | ې تنظيمات 🏽              |
| تاريخ<br>ثبت | ۸ ۸<br>۲۰ تعداد ۲۰<br>درخواستها | موضوع (<br>پژوهش شرح پژوهش کاربردی<br>کاربردی | ^ ∧<br>کد ∀ رشته ∛رایش<br>موقعیت            | → خروج                   |

۴. در صفحهای که باز می شود اطلاعات فرصت پژوهشی شامل عنوان موضوع پژوهشی کاربردی، شرح موضوع، رشته و گرایش آن را وارد و دکمه «افزودن» را کلیک کنید.

| بدن فرصت پژوهشی کاربردی                                      | ی <i>ا</i> > فرصتهای پژوهشی کاربرد | ی   >   افزودن فرصت پژوهشی کاربردی |                           |
|--------------------------------------------------------------|------------------------------------|------------------------------------|---------------------------|
| موضوع پژوهش کاربردی                                          |                                    |                                    |                           |
| دانشگاه                                                      | رشته تحصيلی                        | نخبه مورد نظر                      | گرایش تخصصی نخبه مورد نظر |
| صنعتی شریف<br>شرح موضوع پژوهشهای کاربردی و قراردادهای ارتباط | ◄ استعت مرتبط                      |                                    |                           |
|                                                              |                                    |                                    |                           |
|                                                              |                                    |                                    |                           |
|                                                              |                                    |                                    | •                         |

در صورت وجود هر گونه سوال درباره سامانه با شماره تماس ۸۲۲۳۳۵۸۱ آقای تقیزاده تماس حاصل فرمایید.